## Procurement: Approving a Credit Card Request as a Supervisor

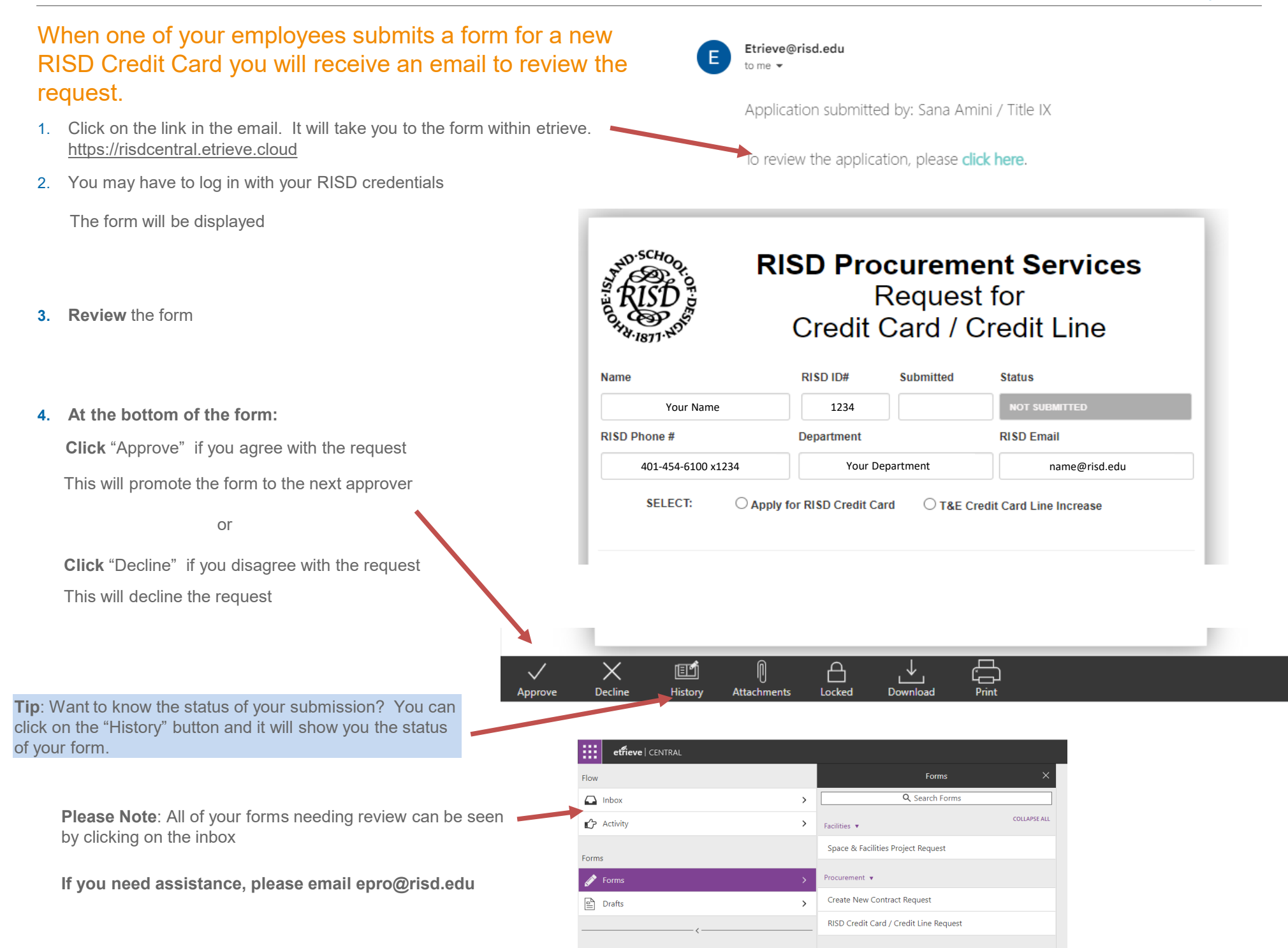